### はじめに

販売管理ソフトの顧客同期機能の操作方法を記します。

顧客同期機能とは、販売管理ソフトとSinaryWebSystemの顧客情報を一元管理する機能です。

顧客情報が同期されるとこんなことができます。

・販売管理ソフトからAD申請や会員申請が行えます。

・販売管理ソフト、WebSystemでどちらかで顧客情報を登録・修正すると、もう一方にも反映 されるので常に最新の情報を保ち、登録作業の手間が省けます。

#### 注意事項

同期にはパーソナルコードが使用されます。

販売管理ソフトのパーソナルコードをWebSystemのパーソナルコードと一致するようにして ください

## 1. 顧客同期の開始

①メニュー マスタメンテナンス (M) ⇒顧客同期マネジャー (L) をクリックして顧客同期マネージャー

### を起動します。

| 12 | 顧客同期マネー | ジャー |             |       |            |     |     |     |     |       |        |       |
|----|---------|-----|-------------|-------|------------|-----|-----|-----|-----|-------|--------|-------|
|    | 同期中のデー  | -9  | 追加できる       | データ   | 項目に相違があるデー | 9   |     |     |     |       |        |       |
|    |         |     |             |       |            |     |     |     |     |       | /1- Wh |       |
|    |         |     | 74000000000 |       | L. Marco   |     |     |     |     |       | 1十安以:  | 0     |
|    | PC      | B   | 6名(姓)       | 氏名(名) | 資格         |     |     | J   |     |       |        |       |
|    |         |     |             |       |            |     |     |     |     |       |        |       |
|    |         |     |             |       |            |     |     |     |     |       |        |       |
|    |         |     |             |       |            |     |     |     |     |       |        |       |
|    |         |     |             |       |            |     |     |     |     |       |        |       |
|    |         |     |             |       |            |     |     |     |     |       |        |       |
|    |         |     |             |       |            |     |     |     |     |       |        |       |
|    |         |     |             |       |            |     |     |     |     |       |        |       |
|    |         |     |             |       |            |     |     |     |     |       |        |       |
|    |         |     |             |       |            |     |     |     |     |       |        |       |
|    |         |     |             |       |            |     |     |     |     |       |        |       |
|    |         |     |             |       |            |     |     |     |     |       |        |       |
|    |         |     |             |       |            |     |     |     |     |       |        |       |
|    |         |     |             |       |            |     |     |     |     |       |        |       |
|    |         |     |             |       |            |     |     |     |     |       |        |       |
|    |         |     |             |       |            |     |     |     |     |       |        |       |
|    |         |     |             |       |            |     |     |     |     |       |        |       |
|    |         |     |             |       |            |     |     |     |     |       |        |       |
|    |         |     |             |       |            |     |     |     |     |       |        |       |
|    | F 1     | F 2 | F 3         | F 4   | F 5        | F 6 | F 7 | F 8 | F 9 | F 1 0 | F 1 1  | F 1 2 |
|    | 同期開始    |     |             | 詳細    |            |     |     |     |     |       |        | 戻る    |
| 5  |         |     |             |       |            |     |     |     | l.  | J     |        |       |

②F1 同期開始をクリックして顧客同期を開始します。

下図、メッセージが表示されましたら、同期が正常に開始されました。

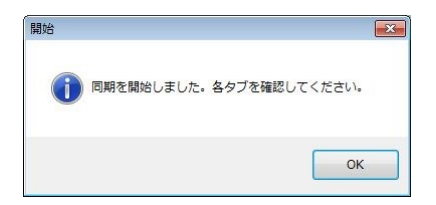

2. 同期中のデータ [タブ]

| 顧客同期マネージャ  | -         |                      |                        |          |     |       |       |       |
|------------|-----------|----------------------|------------------------|----------|-----|-------|-------|-------|
| 同期中のデータ    | 追加で       | きるデータ                | 項目に相違があるデータ            |          |     |       |       |       |
|            | _         |                      |                        |          |     |       | 件数:   | 64    |
| PC         | 氏名(姓)     | 氏名(名)                | 資格                     |          |     |       |       | -     |
| 0000034002 | 同中        | <b>治光</b>            | <b>告我所</b> 代           |          |     |       |       |       |
| 000002500  | (TH)      | 11. <del>4</del> 1.5 | フージー (AD 会員経験行び)       | <i>8</i> |     |       |       |       |
| 0.0000004  | 3480      | 2.1                  | ×1575401               |          |     |       |       | E     |
| 000002498  | 30±       | 惊了                   | □ 10 (AD: ◆日初時(19))    |          |     |       |       |       |
| 00000-0091 | ii la     | 47                   | ·沙带羽尾                  |          |     |       |       |       |
| 000004054  | 20        |                      | 10226 627              |          |     |       |       |       |
| 0.000.0654 | <b>常田</b> | 7.91                 | 20172C1 <sup>147</sup> |          |     |       |       |       |
| 0000050601 | 9E        | ЩSET                 | 241226797              |          |     |       |       |       |
| 0.00046027 | 2 N.M     | шт                   | 2/152Ca*₩              |          |     |       |       |       |
| 000004/405 | FΞ        | -13-                 | ユーザー(AD・公会経験性も)        |          |     |       |       |       |
| 0000047612 | E a       | 志子                   | )-12/(n)₩—             |          |     |       |       |       |
| 0000048360 | 20        | 4. <b>_</b> +        | アルバイゼー                 | N        |     |       |       |       |
| 0000034367 | (nit      | alt THC              | エーザー(AE・コラ列放電))        | 43       |     |       |       |       |
| 0000089296 | LH        | en-                  | 712/3 <b>7</b> 74-     |          |     |       |       |       |
| 0000203727 | त्र १९    | 21 <b></b>           | ユージー・ヘロ・支持的設備 9.       |          |     |       |       |       |
| 0000128534 | 1240      | ÷3.4                 | マージー (人口・女用紙設有の)       |          |     |       |       |       |
| 0100157861 | 0.65      | 12 <i>4</i>          | フーザー(入口・太月組織有り)        |          |     |       |       |       |
| 0000157650 | 124       | 397                  | 7 以下 (AF: 東川知経官の)      |          |     |       |       |       |
| F1 F2      | F 3       | F 4                  | F5 F6 F7               | F 8      | F 9 | F 1 0 | F 1 1 | F 1 2 |
| 同期開始       |           | 詳細                   |                        |          |     |       |       | 戻る    |

同期中のデータタブをクリックしますと、正常に同期されたデータが表示されます。

①データを選択して、F4詳細ボタンをクリックしますと顧客の詳細情報が表示されます。

| 基本情報      |                 |         |        | 所属・筆                                  | 等級    | ユーザー       | 设定   |         |                            |
|-----------|-----------------|---------|--------|---------------------------------------|-------|------------|------|---------|----------------------------|
| パーソナルコード: | 0000129650 非同期  |         |        | 所属                                    |       |            |      |         |                            |
|           | 00 77:          | 2       |        | 販社:                                   |       |            |      |         |                            |
| 氏名:       | 00 真知           | 1子      |        | 営業所:                                  | シナリ   | -0000      |      | 所属を変更   | 更する                        |
| 性別:       | 女性              |         |        | 經介AD                                  | 00000 | 18391 00 1 | 专之   |         |                            |
| 生年月日:     | 1972年12月14日 42歳 | 前五      | 真を登録する | 302.447                               | 00000 | 10001      |      |         |                            |
|           | 基本情報を変更する       |         |        | 莫恰                                    |       |            |      |         |                            |
|           |                 |         |        |                                       | 資格:   |            |      |         |                            |
| 住所        |                 |         |        |                                       | 等級:   | AD4級       |      | 等級を変更する | 5                          |
| 住所1       |                 |         |        | 有效                                    | 期限:   |            |      |         |                            |
| 区分:       | 代表自宅            |         |        | ユーザー量                                 | 登録日:  |            |      |         |                            |
| 郵便番号:     | 242-0001        |         |        | 会員登                                   | 録日:   |            |      |         |                            |
| 住所:       | 神奈川県大和市下鶴間9999  |         |        | AD 登                                  | 録日:   |            |      |         |                            |
|           | ハイツ202号         |         |        |                                       | 1     |            |      |         |                            |
|           |                 |         |        | 等級履歴                                  |       |            |      |         |                            |
|           |                 |         |        | 開始                                    | 終了    | 等級         | 等級名  |         |                            |
| 電話番号:     | 000-0000-0000   |         |        | 2000/1/1                              | 2008  | /10/1 17   | AD6級 |         |                            |
| 携帯電話:     | 000-0000-0000   |         |        | 2008/10/2                             |       | 15         | AD4級 |         |                            |
| FAX:      |                 |         |        |                                       |       |            |      |         |                            |
| Eメール:     |                 |         |        |                                       |       |            |      |         |                            |
| 携帯メール:    |                 |         |        |                                       |       |            |      |         |                            |
| DM:       | 郵便 - Eメール - 掛   | 時帯メール - |        |                                       |       |            |      |         |                            |
|           | 今記時却ちたますス       | 1       |        |                                       |       |            |      |         |                            |
|           | 11月報で変更9つ       |         |        |                                       |       |            |      |         |                            |
|           | 2 52 54         | E 5     | E 6    | F 7                                   | F 8   | F 9        | F 1  | 0 F11   | F 1                        |
| F1 F      | 2 ГЭ Г4         | 1.5     | 10     | • • • • • • • • • • • • • • • • • • • |       |            |      |         | 200 - 10 - <del>1</del> 00 |

3. 追加のできるデータ [タブ]

| 16 | 顧客同期マネージャー  | -              |                      |                |                      |       |            |
|----|-------------|----------------|----------------------|----------------|----------------------|-------|------------|
|    | 同期中のデータ     | 追加で            | きるデータ                | 項目に相違があるデー     | -9                   |       |            |
|    | 営業所: 指定しな   | 0              | •                    |                |                      |       | 件数: 443    |
| Г  |             | <b>5.</b> (++) | 50(2)                |                | 2011.1.47            |       |            |
|    | PC          | 氏名(姓)          | 氏名(名)                | 宮巣川            | 具位                   |       | E          |
|    | 0000020939  | цж.            | _                    | 92720          | ユ サ (AD-金内協議者の)      | 追加    |            |
|    | 0000067/80  | ШF             | in the second second | 蒸んす            | · (1)                | 追加    |            |
|    | 0000072629  | 十之日            | 124                  | Sec. 6         | 安日                   | 追加    |            |
|    | 0000077817  | ALC: N         | ⊨+                   | porte d        | アドバイザー               | 追加    |            |
|    | 0000078570  | 26             | .05                  | 17.27          | 11-サービムD く論語の第104    | 追加    |            |
| 0  | 100009988   | 16日            | 清史                   | 19.6.5         | 2198a5               | 追加    |            |
|    | 000000216   | RC             | <b>13</b> 55         | $EA_{\rm c}J$  | FNAF                 | 追加    |            |
|    | 000006495   | 國家             | 四丁                   | 5-240          | 5. 単一にいい会員運搬員もの      | 追加    |            |
|    | 10220014407 | 74             | RT.                  | <u>ನಾಗಿ ಹೆ</u> | ラーザー (人口 会員道路員大)     | 追加    |            |
|    | 000011-115  | 241            | 10 m                 | 2.11.24        | ユーザー(AD 大衆部務員の)      | 追加    |            |
|    | 00001188258 | , ist≓         | $\pi i + i$          | serie 5        | ユーザー(人口、大同語現在の)      | 追加    |            |
|    | 0000120188  | Sec. 1         | 24                   | partie d       | ユーザー(AD CHARMED)     | 追加    |            |
|    | 0000120511  | 승당             | 24                   | inter 6        | 「オーサー(AD/山部の町))      | 追加    |            |
|    | 2000120005  | <b>张规</b>      | ₩J                   | Web &          | UTRESHED AN CHARGE U | 追加    |            |
|    | 000012162   | (3A)           | EL T                 | Sec. 1         | ABONE -              | 追加    |            |
|    | 00001253400 | 44             | 20.7                 | オムプ            | う、第二にから会員道験員が        | 追加    |            |
|    | 002012547   | ±Γ             | -17                  | T. 1. 5        | ラーザー(AR 会員道験員長の      | 追加    |            |
|    | 0000121902  | +1             | 100                  | なんず            | ユーザー(AD emineary)    | 追加    |            |
| _  | F1 F2       | F 3            | F 4                  | F 5            | F6 F7 F8             | F 9 F | 10 F11 F12 |
|    | 同期間始        |                | 追加                   |                |                      |       | 戻る         |

追加できるデータタブをクリックしますと、販売管理ソフトに登録されていない情報が表示され、追加することができます。WebシステムやSinaryMEMBERSサイトで新しく登録された顧客情報もこちらに表示されます。

①データ右側の追加ボタンをクリックするか、データを選択してF4追加ボタンをクリックすると

データが追加されます。(追加された顧客情報は同期状態となります)

4. 項目に相違があるデータ [タブ]

| 顧客同期マネーシ   | ンヤー                     |                   |                           |                                                |     |       |       |       |
|------------|-------------------------|-------------------|---------------------------|------------------------------------------------|-----|-------|-------|-------|
| 同期中のデータ    | 7 追                     | 加できるデータ           | 取目に相違がある                  | データ                                            |     |       |       |       |
|            |                         |                   |                           |                                                |     |       | 件数:   | 333   |
|            |                         |                   | 414 mm*                   | 10140                                          | _   |       |       |       |
| PC         | 氏名(姓)                   | 氏名(名)             | 宮業所                       | 資格                                             |     |       |       | 1     |
| 000003888  | i Hai                   | 94.15             | 0=220                     | 1 17 (20-20-20-20-20-20-20-20-20-20-20-20-20-2 |     |       |       | 1     |
| 0000037438 | E LLF                   | 26.63             | 42727                     | 二十サー(AD-C編編書で)                                 |     |       |       |       |
| 0000000033 | 11                      | 20年               | 4272.2.0                  | ユーザー(>D・C等時時間で)                                |     |       |       |       |
| 0600029633 | 大性                      | <b>*</b>          | 27.71                     | 二十八十(20・2日時以前に)                                |     |       |       |       |
| 000012652  | <b>2</b> - 2            | 2.2+              | 21.18                     | 二十八十(20・七〇年以目の)                                |     |       |       |       |
| 00.04.62   | New Y                   | $\nabla \omega f$ | জন্মৰ                     | 219740                                         |     |       |       |       |
| 101648.52  | <ul> <li>1.1</li> </ul> | 37                | 9.000                     | -19670                                         |     |       |       |       |
| 000.482    | F T                     | 3.2.7             | ₹4 <b>5</b>               | 32187(\$4)10 -                                 |     |       |       |       |
| 00000000   | I FFF                   | A7                | プランプリ                     | この「「ない会員の時代」の                                  |     |       |       |       |
| 10011-0-1  | (                       | WT .              | 77779                     | - 「「梦」(さいの首を映自り)                               |     |       |       |       |
| 10.00 5426 | U É Ħ                   | $+\alpha$         | $M = 2 \sqrt{4}$          | EX (***                                        |     |       |       |       |
| 00000354-8 | 1 十篇                    | <b>H</b>          | 11.221                    | 77 97 (***-                                    |     |       |       |       |
| 0000025480 | D 10                    | 常保证               | solut                     | 777967#-                                       |     |       |       |       |
| 0000036053 | : <b>= 1</b>            | <b>37</b> +       | wist .                    | ニーザー(きり・た場所は白の)                                |     |       |       |       |
| 000037143  | i 📖                     | 17-               | $\partial \nabla_{t} = 0$ | 7990405-                                       |     |       |       |       |
| 00005/607  | 26                      | 14                | 5.03                      | (1997) (D.                                     |     |       |       |       |
| ion contra | 3-11                    | See.              | 2.9.13                    | 7 9 (AD # 60% 5)                               |     |       |       |       |
| (encore)   | 125                     | 77                | ₹ <i>41</i> 7             | 3/6-10                                         |     |       |       |       |
| F1 F       | 2 F                     | 3 F 4             | F 5                       | F6 F7 F8                                       | F 9 | F 1 0 | F 1 1 | F 1 2 |
| 同期問題       |                         | 比較                |                           |                                                |     |       |       | 戻る    |

項目に相違があるデータタブをクリックしますと、販売管理ソフト・WebSystemの両方に登録されているが

項目に相違があり、同期を開始できないデータが表示されます。

①データを選択して、F4比較ボタンをクリックして顧客情報比較画面を表示します

| 顧客情報比較     |               |                |            |                   | <b>×</b> |                    |
|------------|---------------|----------------|------------|-------------------|----------|--------------------|
| パーソナルコード:  | 0000384032    |                |            |                   | やり直す     |                    |
| 販売管理ソフトの情報 |               |                | Webシステムの情報 |                   |          |                    |
| ±.4.       | シナリ           | ジロウ<br>  V2 AR |            | シナリ イチロウ          | 5        | トシマノコン・セクリックオスト位中ブ |
| 四石,        |               |                | 风石.        |                   |          | エ記アイコンをクリックすると項目と  |
| 1至方1:      | 劳性            |                | 1至为1:      | 511               |          | とにダウンロードすることができま   |
| 生年月日:      | 1988年1月27日    |                | 生年月日:      | 1974年6月27日        |          |                    |
| 郵便番号:      | 141-0021      |                | 郵便番号:      | 141-0021          |          | す。                 |
| 住所:        | 東京都           |                | 住所:        | 東京都               |          |                    |
|            | 品川区上大崎        |                | _          | 品川区上大崎            |          | やり直す場合は画面上部『やり直す』  |
|            | 1-11-25       |                | _          | 2-11-13           |          | ボタンをクリックしてください。    |
| 電話番号:      | 03-3777-9770  |                | 電話番号:      | 03-3444-9770      |          |                    |
| 携帯電話:      | 090-2345-6789 |                | 携帯電話:      | 090-1234-5678     |          |                    |
| FAX:       |               |                | FAX:       |                   |          |                    |
| Eメール:      |               |                | <br>Eメール:  |                   |          |                    |
| 携帯メール:     |               |                | 携帯メール:     |                   |          |                    |
|            | 販売管理ソフトの情     | 報をアップロード       |            | Webシステムの情報をダウンレード |          |                    |
|            |               |                |            |                   |          |                    |

②販売管理の情報を使用する場合は、『販売管理ソフトの情報をアップロード』ボタンをクリックします。Webシステムの情報を使用する場合は『Webシステムの情報をダウンロード』をクリックします。

## 5. 新規登録

①新規に顧客情報を登録する場合、メニュー マスタメンテナンス(<u>M</u>)→顧客マスタ(<u>U</u>)をクリックして顧客マスタを表示します。

| 🧏 顧客マスタリ | スト  |      |     |                        |            |           |     |     |       | -     |       |
|----------|-----|------|-----|------------------------|------------|-----------|-----|-----|-------|-------|-------|
| カナ氏名:    |     |      |     | パーソナ <mark>ル</mark> コー | - ド: 00000 | 00001     |     |     |       |       |       |
| 等級:      |     |      | •   | ~                      |            | •         |     |     |       |       |       |
| TEL:     |     |      |     |                        |            |           |     |     |       |       |       |
| タグ:      |     |      | •   | 🔲 非表示の                 | 顧客を表示      | する        |     |     | 쿻     | 表示件数: | 0     |
| PC       | 氏名  |      |     | フリガナ                   |            | 等級        | 等級名 | 紹介  | AD 1  | 話番号   | 今期実績  |
|          |     |      |     |                        |            |           |     |     |       |       |       |
|          |     |      |     |                        |            |           |     |     |       |       |       |
|          |     |      |     |                        |            |           |     |     |       |       |       |
|          |     |      |     |                        |            |           |     |     |       |       |       |
|          |     |      |     |                        |            |           |     |     |       |       |       |
|          |     |      |     |                        |            |           |     |     |       |       |       |
|          |     |      |     |                        |            |           |     |     |       |       |       |
|          |     |      |     |                        |            |           |     |     |       |       |       |
|          |     |      |     |                        |            |           |     |     |       |       |       |
|          |     |      |     |                        |            |           |     |     |       |       |       |
|          |     |      |     |                        |            |           |     |     |       |       |       |
|          |     |      |     |                        |            |           |     |     |       |       |       |
|          |     |      |     |                        |            |           |     |     |       |       |       |
| F 1      | F 2 | F 3  | F 4 | F 5                    | F 6        | F 7       | F 8 | F 9 | F 1 0 | F 1 1 | F 1 2 |
| クリア      | 検索  | 新規登録 | 詳細  | 系図                     | リスト 印刷     | CSV<br>出力 |     | 削除  |       |       | 戻る    |

②F3新規登録ボタンをクリックして、顧客登録画面を表示します。

| 🔀 顧客情報登録 |             |     |       |           |            |         |       |       |
|----------|-------------|-----|-------|-----------|------------|---------|-------|-------|
| 所属       |             |     |       | 住所        |            |         |       |       |
| 紹介AD:    | AD検索        |     |       | 名称:       | 自宅         |         |       |       |
|          |             |     |       | 郵便番号:     | -          | 住所検索    |       |       |
| 販社:      |             |     |       | 都道府県:     | -          |         |       |       |
| 営業所:     |             | -   | 頗写真登録 | 市区町村:     |            |         |       |       |
| 基本情報     |             |     |       | 番地:       |            |         |       |       |
| 氏名:      |             |     |       | ビル名等:     |            |         |       |       |
| フリガナ:    |             |     |       | - · · · · |            |         |       |       |
| 性別: 🔘    | 男性 💿 女性     |     |       |           |            |         |       |       |
| 生年月日: 20 | 00年 1月 1日 💵 | 歳   |       | 坊帝會与:     |            |         |       |       |
| ₩sp.     |             | -   |       | FAX:      |            |         |       |       |
| ····     |             |     |       | Eメール:     |            |         |       |       |
| ◎ ユーザーとし | て登録         |     |       | 携帯メール:    |            |         |       |       |
| ◎ 会員申請して | 登録          |     |       | DM:       | 郵便: 🕥 养    | 離しない ⊘  | 希望する  |       |
| ◎ AD申請して | 登録          |     |       |           | Eメール: 🔘 🗍  | 静望しない ◎ | 希望する  |       |
| ◎ 販売管理の∂ | ↓で使用する      |     |       |           | 携帯メール: 🔘 🕯 | 録しない ◎  | 希望する  |       |
| F1 F2    | F3 F4       | F 5 | F 6   | F7 F8     | F 9        | F10     | F 1 1 | F 1 2 |
|          | 登録          |     |       |           |            |         |       | 戻る    |

③各項目を入力し、F4登録ボタンをクリックして登録します。オプションにより同期処理が変わります。

ユーザーとして登録:ユーザーとしてWebシステムに登録され、同期が開始されます。 会員申請して登録:会員としてWebシステムに登録され、同期が開始されます。 AD申請して登録:ADとして申請され、同期が開始されます。(承認まではユーザーとしてWebシステムに登録されます) 販売管理のみで使用する:Webシステムには登録されず、販売管理のみで使用します。(非同期)

# 6. 既存情報のアップロード

販売管理ソフトの既存の顧客情報をWebシステムへアップロードすることができます。

パーソナルコードが『U』から始まる顧客情報のアップロードが可能です。

①メニュー マスタメンテナンス (<u>M</u>) →顧客マスタ (<u>U</u>) をクリックして顧客マスタ画面を表示します。

| 🧝 顧客マスタリスト  | ۲.               |                 |           |                    |                 |                 |       |
|-------------|------------------|-----------------|-----------|--------------------|-----------------|-----------------|-------|
| カナ氏名:       |                  | パーソナルコード:       |           |                    |                 |                 |       |
| 等級:         | •                | ~               | •         |                    |                 |                 |       |
| TEL:        |                  |                 |           |                    |                 |                 |       |
| タグ:         | •                | □ 非表示の顧客を表示す    | する        |                    |                 | 表示件数:           | 560   |
| PC          | 氏名               | フリガナ            | 等級        | 等級名                | 紹介AD            | 電話番号            | 今期実 ^ |
| 0000015001  | 1021             | CRUA -          | 23        | 4: A-2             | - Carlos Carlos | 03 3777 3043    |       |
| 0000187387  | 11 1 (87 2       | ちすりい しいろ        | 68        | <b>地位的第</b>        | 000018701       | 03 2250 1252    |       |
| 0.00DRGW    | 110 (9) +        | 17 VIGT V # T   | 21        | 14-14-22-27        | 00008-0         |                 |       |
| 3003047C4   | 盘饰 动子            | 1979-1-192.     | 11.       | ÷-2819049-         | 0000018571      | 105-11227-07-02 |       |
| 0.00,04380  | LUEX.            | 1745 E.A.       | LL.       | ÷−.7719667-        | 000018271       | 16 3740 1831    |       |
| 0.00122358  | i <u>i</u> lti i | 120012-0002     | EL-       | ÷−.0×190∢V−.       | outrisser.      | 05 5707 5048    |       |
| 0,000,022   | Ellected and     | 住宅リテナター         | 18        | ALC:R              | 000004525       |                 |       |
| 0.00005408  | 在客 用名            | - Vi - CE       | 1.1       | A1335              | 000018591       |                 |       |
| ANG3A122    | LUN MAR          | センリテナメタン        | 11        | A1335              | 000120050       | 05-5757 3043    |       |
| •           | 40 FL            | ナガク10つ          | 23        | anag I             | DOCCUCAT        | 10-140-170      |       |
| 00000/2092  | eti ti           | イグロッコ           | - 1       | 2020R              | ouccates).      | 10-07-0-7990    |       |
| 0.011/1.2   | 22 57            | AK7 I FO        | 1.5       | 215-7k             | OUCCIDESI.      | 015-200-2007    |       |
| 0.0242338   | 1367 ·           | 109 (MB         | 25        | 215 <sup>5</sup> 8 | DOLCINGSI.      | 00-1790-5130    |       |
| 0.00000333  | ing an           | Ξε4.25          | 27        | ALCON.             | 00000522        | (941/9/4340)    |       |
| -0.000.0071 | 通道文王             | 1091-16.77 J    | 27        | 100.R              | obconcest.      | 00-1709-0708    |       |
| •           |                  | - 1             | 1-4       |                    |                 |                 | •     |
| F1 F        | F2 F3 F4         | F 5 F 6         | F 7       | F8 F               | 9 F10           | F 1 1           | F12   |
| クリア 枚       | 食索 新規登録 詳細       | 系図<br>りスト<br>印刷 | CSV<br>出力 | 削                  | 余               |                 | 戻る    |

②アップロードするデータを選択し、F4詳細ボタンをクリックして顧客詳細画面を表示します。

| 2 顧客詳細情報  |                     |             |       |          |                    |          |      |       |         |       |
|-----------|---------------------|-------------|-------|----------|--------------------|----------|------|-------|---------|-------|
| 基本情報      |                     |             |       |          | 所属・                | 等級       | ユーザー | 设定    |         |       |
| パーソナルコード: | U000055561          | 非同期         |       |          | 所属                 |          |      |       |         |       |
|           | ヤマダ                 | タロウ         |       |          | 販社:                |          |      |       |         |       |
| 氏名:       | 山田                  | 太郎          |       |          | 堂業所.               |          |      |       | 所属を変更す  | する    |
| 性別:       | 男性                  |             |       |          | (7)() A D          | 0000000  | 1225 |       |         |       |
| 生年月日:     | 1977年5月1:           | 1日 37歳      | ****  | 5-76-1-Z | #A)TAD:            | 0000204  | +325 |       |         |       |
|           | 甘土信根方               | 亦声する        | 旗子具   | て豆球する    | 資格                 |          |      |       |         |       |
|           | SEC AL IN THE R. C. | 2 EYO       |       |          |                    | 資格:      |      |       |         |       |
| 住所        |                     |             |       |          |                    | 等級: ユ    | ーザー  |       | 等級を変更する | 1     |
| 住所1       |                     |             |       |          | 有效                 | 期限:      |      | _     |         |       |
| 区分:       | 代表                  | 自宅          |       |          | ユーザー               | 登録日:     |      |       |         |       |
| 武康来早.     | 141-0021            |             |       |          | 今日召                | ·田·      |      |       |         |       |
| 5000.0    |                     |             |       |          | 408                |          |      | -     |         |       |
| 1王丹汀:     | 果示都品川凶              | 上人响2-11-15  |       |          | ADE                | ESR II : |      |       |         |       |
|           |                     |             |       |          | 等級履歴               |          |      |       |         |       |
|           |                     |             |       |          | 開始                 | 終了       | 等級   | 等級名   |         |       |
| 電話番号:     | 03-3333-44          | 44          |       |          | 2015/1/1           |          | 20   | ユーザー  |         |       |
| 携帯電話:     |                     |             |       |          | Support of the set |          |      |       |         |       |
| FAX:      |                     |             |       |          |                    |          |      |       |         |       |
| EV_II.    |                     |             |       |          |                    |          |      |       |         |       |
|           |                     |             |       |          |                    |          |      |       |         |       |
| 携帯メール:    |                     |             |       |          |                    |          |      |       |         |       |
| DM:       | 郵便   〇 日            | ミメール - 携帯メー | -11 - |          |                    |          |      |       |         |       |
|           | 住所情報を               | 変更する        |       |          |                    |          |      |       |         |       |
| F1 F      | 2 F                 | 3 F 4       | F 5   | F 6      | F 7                | F 8      | F 9  | F 1 0 | F 1 1   | F 1 2 |
| サーバー 豊    | 録                   |             |       | 住所       |                    | ХŦ       |      |       |         | 戻る    |
| 登録 中      | 請                   |             |       | 追加       |                    | 編集       |      |       |         | 大つ    |

③F1サーバー登録ボタンをクリックして、サーバーへのアップロードを実行します。